## Úloha 7 – kategorie A - do 2. března 2025

## https://youtu.be/LIp-S5vtYsI

- 1. Otevři si nový program, který nazveš 7A\_JmenoPrijmeni (tvoje jméno a příjmení).
- 2. V Baltíkovi si ve scéně postavte stejný obrázek: předměty pro rybník jsou z banky 1, písmena z banky 2

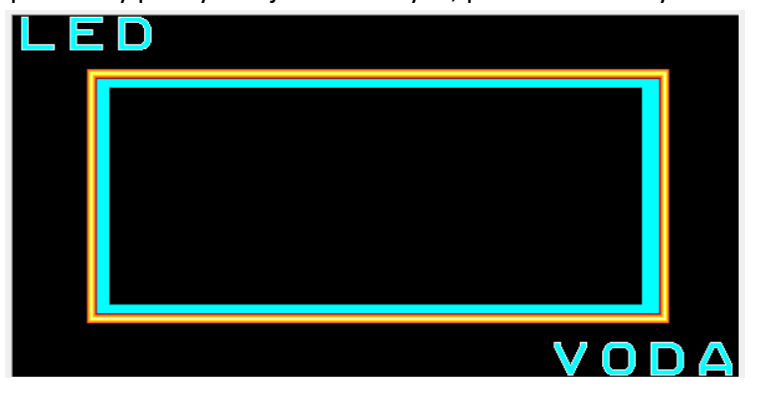

```
(2 BODY)
```

- 3. Baltík má rychlost 7 a čaruje s mráčkem.
- 4. Po spuštění programu se Baltík objeví v levém rohu obdélníku

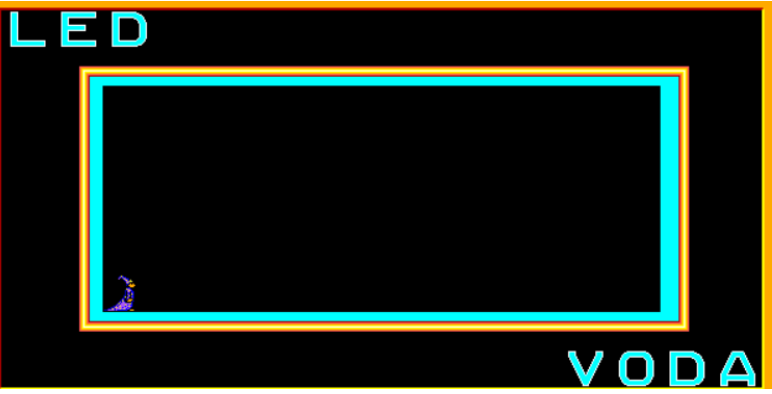

- 5. Nyní budeme program ovládat klávesami L, V, K
  - Když stiskneme klávesu L (led),
    - obdélník se vybarví bíle (led),
    - Baltík se přemění na kluka (předměty 9061 a další)
    - projde celý obdélník (podle videa) a vrátí se na výchozí místo
  - Když stiskneme klávesu V (voda)
    - obdélník se vybarví modrou barvou (barva 10)
    - Baltík se přemění na rybku (předmět 10 101 a další)
    - propluje celý rybník podle videa a vrátí se zpět na výchozí místo
  - klávesy můžeme stisknout v libovolném pořadí
- 6. Program se opakuje stále, dokud nestiskneme klávesu K
  - Jakmile stiskneme klávesu K, program se po doběhnutí Baltíka sám ukončí

(8 BODŮ)

Program ulož a pošli jako bzip – 7A\_JmenoPrijmeni.bzipJAK ZAZIPOVAT ÚLOHUJAK NAHRÁT ÚLOHU